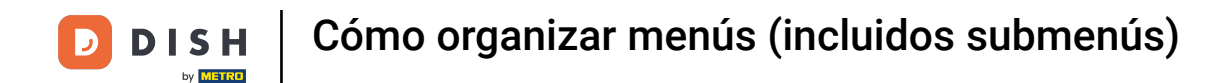

¡Bienvenido al panel de DISH POS! En este tutorial, te mostramos cómo gestionar y organizar los menús. Primero, haz clic en Artículos.

| DISH POS v3.15.3                  | Demo ES 0                                                                                            |                          |                                                                                                    | 😚 Dish Support                                                                                                    | D Demo Dish 🗸                                                                                                    |
|-----------------------------------|----------------------------------------------------------------------------------------------------|--------------------------|----------------------------------------------------------------------------------------------------|----------------------------------------------------------------------------------------------------|----------------------------------------------------------------------------------------------------|
| « Minimizar menú Panel de control | Panel de control                                                                                     |                          |                                                                                                    |                                                                                                    | Mostrar cantidades con IVA                                                                                                    |
| 🕅 Artículos 🗸 🗸                   |                                                                                                    |                          |                                                                                                    |                                                                                                    | Plostal califidades con type                                                                                                    |
| √√ Finanzas ✓                     | Datos de facturación de hoy                                                                          |                          |                                                                                                    |                                                                                                    |                                                                                                    |
| ුරු General 🗸 🗸                   | Facturación                                                                                          | Transacciones            | Gasto medio                                                                                                    |                                                                                                    | Pedidos abiertos                                                                                                    |
| 🗖 Pago 🗸 🗸                        | € 0,00                                                                                               | 0                        | € 0,00                                                                                                    |                                                                                                    | € 112,30                                                                                                    |
| 는 Autoservicio v                  | Información sobre la facturación                                                                     |                          |                                                                                                    |                                                                                                    | Cantidad<br>6<br>Última actualización:<br>hoy a las 09:37                                                                         |
|                                   | - Esta semana - La semana anterior                                                                   |                          | Facturación hasta la fecha<br>esta semana<br>€ 83,55<br>gasto medio hasta la fecha<br>esta semana<br>€ 41,78<br>número de transacciones hasta la<br>fecha<br>esta semana<br>2 | FACTURACIÓN HASTA LA FECHA<br>ÚLTIMA SEMANA<br>€ 0,00<br>GASTO MEDIO HASTA LA FECHA<br>ÚLTIMA SEMANA<br>€ 0,00<br>NÚMERO DE TRANSACCIONES HASTA LA<br>FECHA<br>ÚLTIMA SEMANA<br>0 | FACTURACIÓN TOTAL<br>ÚLTIMA SEMANA<br>€ 0,00<br>GASTO MEDIO<br>ÚLTIMA SEMANA<br>€ 0,00<br>TOTAL DE TRANSACCIONES<br>ÚLTIMA SEMANA |
|                                   | €100<br>€90<br>€70<br>€60<br>€50<br>€40<br>€30<br>€20<br>€10<br>€10<br>Lunes martes miércoles juever | s viernes sábado domingo | FACTURACIÓN HASTA LA FECHA<br>ESTA SEMANA<br>€ 83,55<br>GASTO MEDIO HASTA LA FECHA<br>ESTA SEMANA<br>€ 41,78<br>NÚMERO DE TRANSACCIONES HASTA LA<br>FECHA<br>ESTA SEMANA<br>2 | FACTURACIÓN HASTA LA FECHA<br>ÚLTIMA SEMANA<br>€ 0,00<br>GASTO MEDIO HASTA LA FECHA<br>ÚLTIMA SEMANA<br>€ 0,00<br>NÚMERO DE TRANSACCIONES HASTA LA<br>FECHA<br>ÚLTIMA SEMANA<br>0 |                                                                                                    |

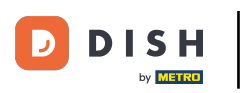

#### 

#### Luego ve a Menús.

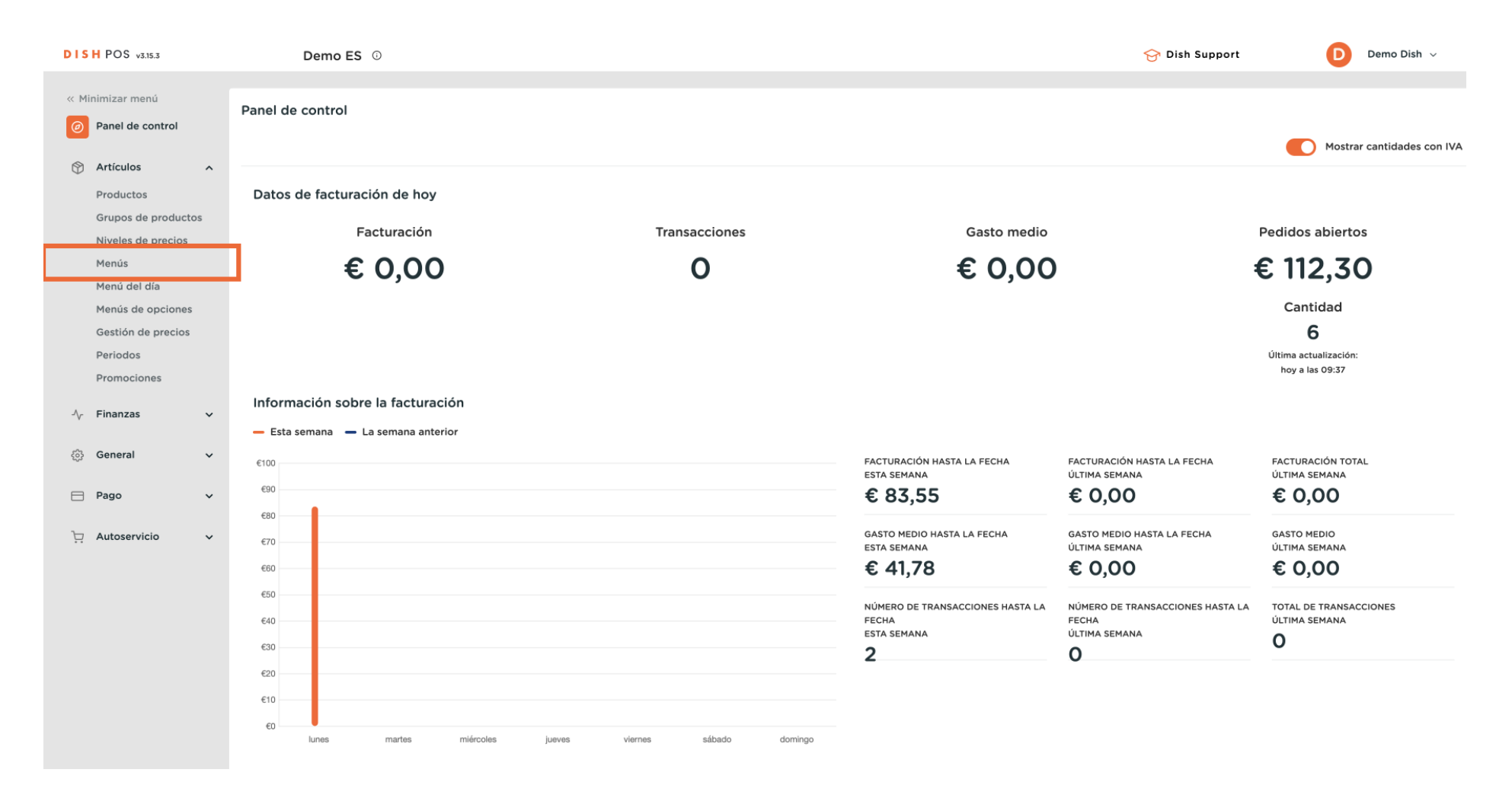

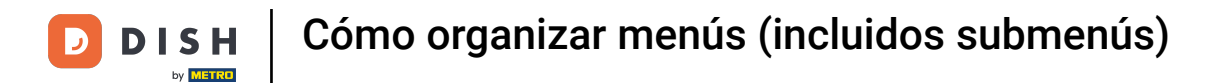

## Una vez que estés en la vista general de tus menús, selecciona el menú que quieras gestionar.

| DISH POS v3.15.3                                                          | Demo ES 0                                                                                                    |                                                                                                    | Sr Dish Support Demo Dish 🗸                                                                                                    |
|---------------------------------------------------------------------------|----------------------------------------------------------------------------------------------------|----------------------------------------------------------------------------------------------------|----------------------------------------------------------------------------------------------------|
| « Minimizar menú                                                          | Menús                                                                                                    |                                                                                                    | Muestra tu referencia + Añadir menú                                                                                                    |
| Productos                                                                 | Menús                                                                                                    | Menú                                                                                                    | Productos                                                                                                    |
| Grupos de productos<br>Niveles de precios<br><b>Menús</b><br>Menú del día | Menú de empresa     Menú del establecimiento Hay un menú derivado enumerado por debajo del menú del que se deriv | ¿Crear una subcarpeta? Esto se hace fácilmente arrastrando una carpe<br>va. existente hasta otra carpeta.<br>Una referencia a un grupo de productos está marcada con un *. | Añade productos o grupos de productos a los menús arrastrándolos al menú de<br>tu elección. ¿Arrastrar y soltar múltiples artículos al mismo tiempo? Selecciona<br>varios artículos y arrástralos al menú/submenú de tu elección.<br>Q Buscar |
| Menús de opciones<br>Gestión de precios                                   | <ul> <li>✓ ● Menú</li> </ul>                                                                                     | Artastar y sour e grupo de productos.                                                                                                    | + 🛍 🗸 Bebidas                                                                                                    |
| Periodos<br>Promociones                                                   | • Kiosk                                                                                                    | V Bebidas                                                                                                    | + 🗇                                                                                                    |
| √r Finanzas v                                                             | • Menú de la cena 🧷                                                                                              | ✓ Otro                                                                                                    | + 🔟                                                                                                    |
| ැති General 🗸 🗸                                                           |                                                                                                    | + Añadir submenú                                                                                                    | ✓ Quiosco                                                                                                    |
|                                                                           |                                                                                                    |                                                                                                    | Menú de 6 Platos                                                                                                    |
|                                                                           |                                                                                                    |                                                                                                    |                                                                                                    |
|                                                                           |                                                                                                    |                                                                                                    |                                                                                                    |
|                                                                           |                                                                                                    |                                                                                                    |                                                                                                    |
|                                                                           |                                                                                                    |                                                                                                    |                                                                                                    |
|                                                                           |                                                                                                    |                                                                                                    |                                                                                                    |
|                                                                           |                                                                                                    |                                                                                                    |                                                                                                    |

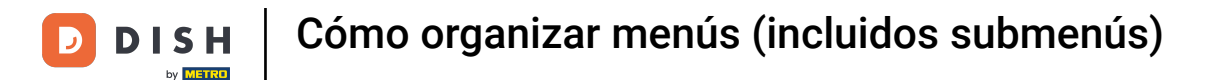

Ahora las categorías principales aparecerán justo al lado. Para añadir un artículo a una subcategoría, tienes que desplegar la subcategoría. Para ello, utiliza la flecha hacia abajo.

| DISH POS v3.15.3                                                          | Demo ES 💿                                                                                                    |                        |                                                                                                    |                                                                      | 🔗 Dish Support                                                                                                    | Demo Dish 🗸                                                                               |
|---------------------------------------------------------------------------|----------------------------------------------------------------------------------------------------|------------------------|----------------------------------------------------------------------------------------------------|----------------------------------------------------------------------|----------------------------------------------------------------------------------------------------|-------------------------------------------------------------------------------------------|
| « Minimizar menú     Ø Panel de control                                   | Menús                                                                                                    |                        |                                                                                                    |                                                                      | Muestra tu refer                                                                                                    | encia + Añadir menú                                                                       |
| Productos                                                                 | Menús                                                                                                    |                        | Menú                                                                                                    |                                                                      | Productos                                                                                                    |                                                                                           |
| Grupos de productos<br>Niveles de precios<br><b>Menús</b><br>Menú del día | <ul> <li>Menú de empresa</li> <li>Menú del establecimiento</li> <li>Hay un menú derivado enumerado por debajo del m</li> <li>Q</li> <li>Buscar</li> </ul> | enú del que se deriva. | ¿Crear una subcarpeta? Esto se hace fácilme<br>existente hasta otra carpeta.<br>Una referencia a un grupo de productos esta<br>Arraster y sotar el grupo | ente arrastrando una carpeta<br>è marcada con un *.<br>de productos. | Añade productos o grupos de productos a lo<br>tu elección. ¿Arrastrar y soltar múltiples artici<br>varios artículos y arrástralos al menú/submen<br>Q Buscar | s menús arrastrándolos al menú de<br>Jos al mismo tiempo? Selecciona<br>ú de tu elección. |
| Menús de opciones<br>Gestión de precios                                   | ✓ ● Menú                                                                                                    | ∥ 6 ₫                  | ✓ ○ Alimento                                                                                                    |                                                                      | ∨ Bebidas                                                                                                    |                                                                                           |
| Periodos                                                                  | • Kiosk                                                                                                    | ∥ ि ₪                  | Sebidas                                                                                                    |                                                                      | $\sim$ Alimento                                                                                                    |                                                                                           |
| A- Finanzas                                                               | Menú de la cena                                                                                                    | ∥ ∿ ₫                  | ✓ Otro                                                                                                    |                                                                      | $\sim$ Miscellaneous                                                                                                    |                                                                                           |
|                                                                           |                                                                                                    |                        | + Añadir submenú                                                                                                    |                                                                      | $\sim$ Quiosco                                                                                                    |                                                                                           |
| र्ट्ड General 🗸 🗸                                                         |                                                                                                    |                        |                                                                                                    |                                                                      | Menú de 6 Platos                                                                                                    |                                                                                           |
| 🖻 Pago 🗸 🗸                                                                |                                                                                                    |                        |                                                                                                    |                                                                      |                                                                                                    |                                                                                           |
| 는 Autoservicio ~                                                          |                                                                                                    |                        |                                                                                                    |                                                                      |                                                                                                    |                                                                                           |
|                                                                           |                                                                                                    |                        |                                                                                                    |                                                                      |                                                                                                    |                                                                                           |
|                                                                           |                                                                                                    |                        |                                                                                                    |                                                                      |                                                                                                    |                                                                                           |
|                                                                           |                                                                                                    |                        |                                                                                                    |                                                                      |                                                                                                    |                                                                                           |
|                                                                           |                                                                                                    |                        |                                                                                                    |                                                                      |                                                                                                    |                                                                                           |
|                                                                           |                                                                                                    |                        |                                                                                                    |                                                                      |                                                                                                    |                                                                                           |

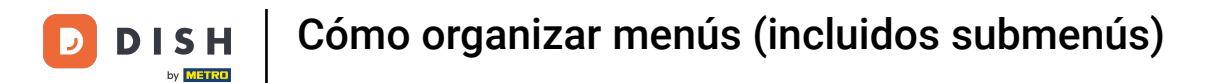

## Con la función de búsqueda, puedes buscar fácilmente el artículo que quieres añadir a la categoría.

| DISH POS v3.15.3                                                          | Demo ES 0                                                                                                    |                                                                                                    | Or Dish Support     Demo Dish      ✓                                                                                                    |
|---------------------------------------------------------------------------|----------------------------------------------------------------------------------------------------|----------------------------------------------------------------------------------------------------|----------------------------------------------------------------------------------------------------|
| « Minimizar menú     Panel de control     Artículos                       | Menús                                                                                                    |                                                                                                    | Muestra tu referencia + Añadir menú                                                                                                    |
| Productos                                                                 | Menús                                                                                                    | Menú                                                                                                    | Productos                                                                                                    |
| Grupos de productos<br>Niveles de precios<br><b>Menůs</b><br>Menů del día | Menú de empresa     Menú del establecimiento Hay un menú derivado enumerado por debajo del menú del que se deriva. | ¿Crear una subcarpeta? Esto se hace fácilmente arrastrando una carpeta<br>existente hasta otra carpeta.<br>Una referencia a un grupo de productos está marcada con un *. | Añade productos o grupos de productos a los menús arrastrándolos al menú de tu elección. ¿Arrastrar y soltar múltiples artículos al mismo tiempo? Selecciona varios artículos y arrástralos al menú/submenú de tu elección. |
| Menús de opciones                                                         |                                                                                                    | Arrastrar y soltar el grupo de productos.                                                                                                    |                                                                                                    |
| Periodos                                                                  | Kiosk     C                                                                                                    | ∧ ⊂ Bebidas 🖉 + 🗇                                                                                                    | <ul> <li>✓ Bebluas</li> <li>✓ Alimento</li> </ul>                                                                                                    |
| Promociones                                                               | • Menú de la cena 🖉 🗋 前                                                                                            | <ul> <li>Bebidas calientes</li> </ul>                                                                                                    | $\sim$ Miscellaneous                                                                                                    |
| -\√ Finanzas ✓                                                            |                                                                                                    | <ul> <li>Cafés Especiales</li> </ul>                                                                                                    | VQuiosco                                                                                                    |
| දිබු General 🗸                                                            |                                                                                                    | ✓ • Té                                                                                                    | Menú de 6 Platos                                                                                                    |
| 🖻 Pago 🗸 🗸                                                                |                                                                                                    | • Bebidas sin alcohol                                                                                                    |                                                                                                    |
| 🗁 Autoservicio 🗸                                                          |                                                                                                    | V • Cervezas de griro                                                                                                    |                                                                                                    |
|                                                                           |                                                                                                    | <ul> <li>✓ • Orinsky</li> <li>✓ • Cervezas embotelladas</li> </ul>                                                                                                    |                                                                                                    |
|                                                                           |                                                                                                    | <ul> <li>• Espíritus extranjeros</li> </ul>                                                                                                    |                                                                                                    |
|                                                                           |                                                                                                    | <ul> <li>✓ e Coñac</li> <li> <i>Q</i> m      </li> </ul>                                                                                                    |                                                                                                    |
|                                                                           |                                                                                                    | ✓ • Vinos                                                                                                    |                                                                                                    |
|                                                                           |                                                                                                    | ~ ○ Otro 🖉 + 💼                                                                                                    |                                                                                                    |
|                                                                           |                                                                                                    | + Añadir submenú                                                                                                    |                                                                                                    |

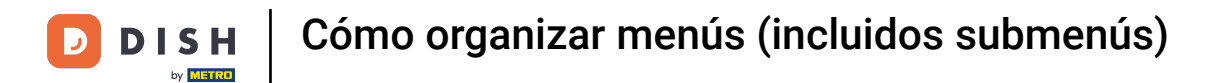

## Sólo tienes que introducir el nombre del artículo en el campo de búsqueda.

| DISH POS v3.15.3                                                          | Demo ES 🕕                                                                                                    |            |                                                                                                    |                                          | 😚 Dish Support                                                                                                    | Demo Dish 🗸                                                                                   |
|---------------------------------------------------------------------------|----------------------------------------------------------------------------------------------------|------------|----------------------------------------------------------------------------------------------------|------------------------------------------|----------------------------------------------------------------------------------------------------|-----------------------------------------------------------------------------------------------|
| « Minimizar menú<br>@ Panel de control                                    | Menús                                                                                                    |            |                                                                                                    |                                          | Muestra tu refe                                                                                                    | rencia + Añadir menú                                                                          |
| Productos                                                                 | Menús                                                                                                    |            | Menú                                                                                                    |                                          | Productos                                                                                                    |                                                                                               |
| Grupos de productos<br>Niveles de precios<br><b>Menús</b><br>Menú del día | Menú de empresa     Menú del establecimiento Hay un menú derivado enumerado por debajo del menú del que se deri | va.        | ¿Crear una subcarpeta? Esto se hace fácilmente a<br>existente hasta otra carpeta.<br>Una referencia a un grupo de productos está mare<br>Arrestrer y sotar el grupo de produ | rrastrando una carpeta<br>cada con un *. | Añade productos o grupos de productos a l<br>tu elección. ¿Arrastrar y soltar múltiples artí<br>varios artículos y arrástralos al menú/subme<br>Q Buscar | os menús arrastrándolos al menú de<br>culos al mismo tiempo? Selecciona<br>nú de tu elección. |
| Menús de opciones<br>Gestión de precios                                   | ✓ ● Menú                                                                                                    | <u>ن</u> م | ✓ △ Alimento                                                                                                    |                                          | √ Bebidas                                                                                                    |                                                                                               |
| Periodos                                                                  | • Kiosk                                                                                                    | <u>۵</u>   | ∧ ○ Bebidas                                                                                                    |                                          | $\sim$ Alimento                                                                                                    |                                                                                               |
| A. Finanzas                                                               | • Menú de la cena 🖉                                                                                             | 6 🖞        | • Bebidas calientes                                                                                                    |                                          | $\sim$ Miscellaneous                                                                                                    |                                                                                               |
| -v manzas v                                                               |                                                                                                    |            | <ul> <li>✓ • Cares Especiales</li> <li>✓ • Té</li> </ul>                                                                                                    |                                          | $\sim$ Quiosco                                                                                                    |                                                                                               |
| र्ट्डु General 🗸 🗸                                                        |                                                                                                    |            | <ul> <li>Bebidas sin alcohol</li> </ul>                                                                                                    | 2 E                                      | Menú de 6 Platos                                                                                                    |                                                                                               |
| 🖹 Pago 🗸 🗸                                                                |                                                                                                    |            | <ul> <li>✓ ● Cervezas de grifo</li> </ul>                                                                                                    | 0 D                                      |                                                                                                    |                                                                                               |
| े़ Autoservicio ∽                                                         |                                                                                                    |            | <ul> <li>✓ ● Whisky</li> </ul>                                                                                                    | 2 <b>D</b>                               |                                                                                                    |                                                                                               |
|                                                                           |                                                                                                    |            | <ul> <li>Cervezas embotelladas</li> </ul>                                                                                                    | 2 <b>ū</b>                               |                                                                                                    |                                                                                               |
|                                                                           |                                                                                                    |            | <ul> <li>Espíritus extranjeros</li> </ul>                                                                                                    | 2 🗇                                      |                                                                                                    |                                                                                               |
|                                                                           |                                                                                                    |            | V • Coñac                                                                                                    |                                          |                                                                                                    |                                                                                               |
|                                                                           |                                                                                                    |            | <ul> <li>Otro</li> </ul>                                                                                                    | <ul> <li>✓ □</li> <li>✓ 10</li> </ul>    |                                                                                                    |                                                                                               |
|                                                                           |                                                                                                    |            | + Añadir submenú                                                                                                    | · · · ·                                  |                                                                                                    |                                                                                               |

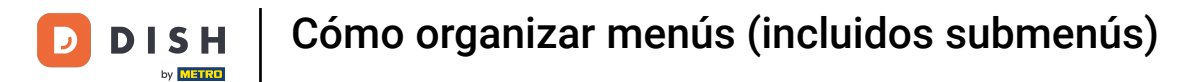

## A continuación, marca el artículo o artículos que quieras añadir.

| DISH POS v3.15.3                                                          | Demo ES 🛈                                                                                    |                         |                                                                                                    |                                                | 😚 Dish Support                                                                                                    | D Demo Dish 🗸                                                                                   |
|---------------------------------------------------------------------------|----------------------------------------------------------------------------------------------|-------------------------|----------------------------------------------------------------------------------------------------|------------------------------------------------|----------------------------------------------------------------------------------------------------|-------------------------------------------------------------------------------------------------|
| « Minimizar menú<br>Ø Panel de control                                    | Menús                                                                                        |                         |                                                                                                    |                                                | Muestra tu ref                                                                                                    | erencia + Añadir menú                                                                           |
| Productos                                                                 | Menús                                                                                        |                         | Menú                                                                                                    |                                                | Productos                                                                                                    |                                                                                                 |
| Grupos de productos<br>Niveles de precios<br><b>Menús</b><br>Menú del día | Menú de empresa     Menú del establecimiento Hay un menú derivado enumerado por debajo del e | menú del que se deriva. | ¿Crear una subcarpeta? Esto se hace fácilmente ar<br>existente hasta otra carpeta.<br>Una referencia a un grupo de productos está marc<br>Antetter y soter el grupo de produ | rastrando una carpeta<br>ada con un *.<br>tos. | Añade productos o grupos de productos a<br>tu elección. ¿Arrastrar y soltar múltiples art<br>varios artículos y arrástralos al menú/subm<br>Q Colaj | los menús arrastrándolos al menú de<br>culos al mismo tiempo? Selecciona<br>enú de tu elección. |
| Menús de opciones<br>Gestión de precios                                   | ∨ ● Menú                                                                                     | 2 ℃ ⊕                   | <ul> <li>✓ ○ Alimento</li> </ul>                                                                                                    |                                                | ∧ Bebidas                                                                                                    |                                                                                                 |
| Periodos                                                                  | Kiosk                                                                                        | 2 ℃ ŵ                   | ∧ ○ Bebidas                                                                                                    |                                                | $\wedge$ Bebidas sin alcohol                                                                                                    |                                                                                                 |
| A- Finanzas                                                               | Menú de la cena                                                                              | ∥ ि ₪                   | • Bebidas calientes                                                                                                    |                                                | Coca Cola Regular                                                                                                    |                                                                                                 |
|                                                                           |                                                                                              |                         | <ul> <li>✓ • Cates Especiales</li> <li>✓ • Té</li> </ul>                                                                                                    |                                                | Coca Cola Zero                                                                                                    |                                                                                                 |
| နုဂ္ဂန္ဒ General 🗸 🗸                                                      |                                                                                              |                         | <ul> <li>Bebidas sin alcohol</li> </ul>                                                                                                    | ∠ ±                                            | Coca Cola Light                                                                                                    |                                                                                                 |
| Ρago 🗸                                                                    | *                                                                                            |                         | <ul> <li>V • Cervezas de grifo</li> </ul>                                                                                                    | 0 🗊                                            | ∧ Alimento                                                                                                    |                                                                                                 |
| 다. Autoservicio 🗸                                                         | *                                                                                            |                         | <ul> <li>✓ ● Whisky</li> </ul>                                                                                                    | 2 m                                            | ∧ Postres                                                                                                    |                                                                                                 |
|                                                                           |                                                                                              |                         | <ul> <li>Cervezas embotelladas</li> </ul>                                                                                                    | 1                                              | Pudding de chocolate                                                                                                    |                                                                                                 |
|                                                                           |                                                                                              |                         | <ul> <li>• Espíritus extranjeros</li> </ul>                                                                                                    | ∥ ⊡                                            | ∧ Quiosco                                                                                                    |                                                                                                 |
|                                                                           |                                                                                              |                         | <ul> <li>✓ ● Coñac</li> </ul>                                                                                                    | 0 🗇                                            | ∧ Bebidas sin alcohol                                                                                                    |                                                                                                 |
|                                                                           |                                                                                              |                         | <ul> <li>Vinos</li> </ul>                                                                                                    |                                                | Coca Cola                                                                                                    |                                                                                                 |
|                                                                           |                                                                                              |                         | ✓ ○ Otro                                                                                                    | 2 + m                                          | Cola Light                                                                                                    |                                                                                                 |
|                                                                           |                                                                                              |                         | + Añadir submenú                                                                                                    |                                                |                                                                                                    |                                                                                                 |

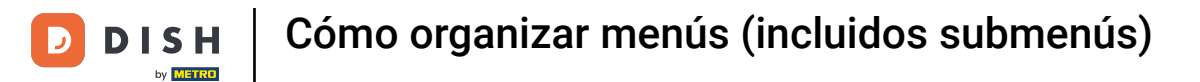

## Tras seleccionar tu/s artículo/s, arrástralos y suéltalos en el submenú que hayas elegido.

| DISH POS v3.15.3                                                          | Demo ES 0                                                                                                    |                                                                                                    | 分 Dish Support Demo Dish ∨                                                                                                    |
|---------------------------------------------------------------------------|----------------------------------------------------------------------------------------------------|----------------------------------------------------------------------------------------------------|----------------------------------------------------------------------------------------------------|
| « Minimizar menú     Ø Panel de control                                   | Menús                                                                                                    |                                                                                                    | Muestra tu referencia + Añadir menú                                                                                                    |
| Productos                                                                 | Menús                                                                                                    | Menú                                                                                                    | Productos                                                                                                    |
| Grupos de productos<br>Niveles de precios<br><b>Menús</b><br>Menú del día | Menú de empresa     Menú del establecimiento Hay un menú derivado enumerado por debajo del menú del que se deriva. | ¿Crear una subcarpeta? Esto se hace fácilmente arrastrando una carpeta<br>existente hasta otra carpeta.<br>Una referencia a un grupo de productos está marcada con un *.<br>Arrastrer y soter el grupo de productos.                                                                                                    | Añade productos o grupos de productos a los menús arrastrándolos al menú de<br>tu elección. ¿Arrastrar y soltar múltiples artículos al mismo tiempo? Selecciona<br>varios artículos y arrástralos al menú/submenú de tu elección.<br><b>Q</b> Cola |
| Menús de opciones<br>Gestión de precios                                   | <ul> <li>✓ ● Menú</li> <li>✓ ● Menú</li> </ul>                                                                     | $\checkmark$ $\bigcirc$ Alimento $\checkmark$ + $\square$                                                                                                    | ∧ Bebidas                                                                                                    |
| Periodos                                                                  | • Kiosk                                                                                                    | ∧ ⊖ Bebidas 🖉 + 🛱                                                                                                    | ∧ Bebidas sin alcohol                                                                                                    |
| Promociones                                                               | • Menú de la cena 🖉 🔓 🗓                                                                                            | <ul> <li>Bebidas calientes</li> </ul>                                                                                                    | ✓ Coca Cola Regular                                                                                                    |
| √ Finanzas 🗸                                                              |                                                                                                    | <ul> <li>Cafés Especiales</li> </ul>                                                                                                    | Coca Cola Zero                                                                                                    |
| ණු General 🗸 🗸                                                            |                                                                                                    | <ul> <li>✓ • Té</li> </ul>                                                                                                    | Coca Cola Light                                                                                                    |
| 🖯 Pago 🗸                                                                  |                                                                                                    | <ul> <li>Bebidas sin alcohol</li> <li> <sup>(1)</sup> <sup>(2)</sup> <sup>(2</sup></li></ul> | ∧ Alimento                                                                                                    |
| D Autocomicio                                                             |                                                                                                    | <ul> <li>✓ • Cervezas de grifo</li> </ul>                                                                                                    |                                                                                                    |
| H Autoservicio V                                                          |                                                                                                    | V • Whisky                                                                                                    | Dudding de chocolate                                                                                                    |
|                                                                           |                                                                                                    | • Cervezas embotelladas                                                                                                    |                                                                                                    |
|                                                                           |                                                                                                    | • Espiritus extranjeros                                                                                                    |                                                                                                    |
|                                                                           |                                                                                                    |                                                                                                    |                                                                                                    |
|                                                                           |                                                                                                    |                                                                                                    |                                                                                                    |
|                                                                           |                                                                                                    |                                                                                                    | Cola Light                                                                                                    |
|                                                                           |                                                                                                    | + Añadir submenú                                                                                                    |                                                                                                    |

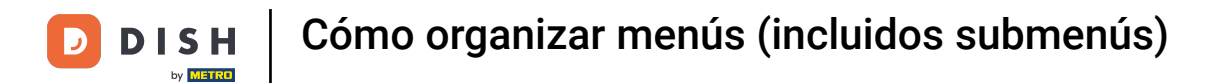

## Ahora despliega el submenú al que acabas de añadir el/los artículo/s utilizando la flecha hacia abajo.

| DISH POS v3.15.3                                                          | Demo ES 0                                                                                                    |                                                                                                    | ☆ Dish Support                                                                                                    | Dish 🗸                     |
|---------------------------------------------------------------------------|----------------------------------------------------------------------------------------------------|----------------------------------------------------------------------------------------------------|----------------------------------------------------------------------------------------------------|----------------------------|
| « Minimizar menú     Ø Panel de control                                   | Menús                                                                                                    |                                                                                                    | Muestra tu referencia + Afiadir                                                                                                    | menú                       |
| Productos                                                                 | Menús                                                                                                    | Menú                                                                                                    | Productos                                                                                                    |                            |
| Grupos de productos<br>Niveles de precios<br><b>Menús</b><br>Menú del día | Menú de empresa     Menú del establecimiento Hay un menú derivado enumerado por debajo del menú del que se deri | ¿Crear una subcarpeta? Esto se hace fácilmente<br>ra. existente hasta otra carpeta.<br>Una referencia a un grupo de productos está m. | te arrastrando una carpeta<br>Añade productos o grupos de productos a los menús arrastrándolo<br>tu elección. ¿Arrastrar y soltar múltiples artículos al mismo tiempo?<br>varios artículos y arrástralos al menú/submenú de tu elección. | s al menú de<br>Selecciona |
| Menús de opciones                                                         | Q Buscar                                                                                                    | Arrastrar y soltar el grupo de pro                                                                                                    |                                                                                                    |                            |
| Gestión de precios<br>Periodos                                            | ✓ ● Menú                                                                                                    | Ci û ∧ ○ Bebidas                                                                                                    | レー・ビー へ Bebidas                                                                                                    |                            |
| Promociones                                                               | • Kiosk                                                                                                    | □ ⑪ ✓ ● Bebidas calientes                                                                                                    | → Bebidas sin alcohol                                                                                                    |                            |
| -\√ Finanzas ✓                                                            | • Menú de la cena 🧷                                                                                             | 🚡 🗓 🗸 🔹 Cafés Especiales                                                                                                    | Coca Cola Regular                                                                                                    |                            |
| ැති General v                                                             |                                                                                                    | ∨ • Té                                                                                                    | 🗌 Coca Cola Zero                                                                                                    |                            |
|                                                                           |                                                                                                    | <ul> <li>Bebidas sin alcohol</li> </ul>                                                                                               | Coca Cola Light                                                                                                    |                            |
| 🗎 Pago 🗸 🗸                                                                |                                                                                                    | ✓ ● Cervezas de grifo                                                                                                    |                                                                                                    |                            |
| . Autoservicio v                                                          |                                                                                                    | <ul> <li>✓ ● Whisky</li> </ul>                                                                                                    | ⊘ m ∧ Postres                                                                                                    |                            |
|                                                                           |                                                                                                    | <ul> <li>Cervezas embotelladas</li> </ul>                                                                                             |                                                                                                    |                            |
|                                                                           |                                                                                                    | <ul> <li>Espíritus extranjeros</li> </ul>                                                                                             | 🖉 🗊 🔷 Quiosco                                                                                                    |                            |
|                                                                           |                                                                                                    | <ul><li>✓ ● Coñac</li></ul>                                                                                                    | 🖉 🛍 🔷 Bebidas sin alcohol                                                                                                    |                            |
|                                                                           |                                                                                                    | <ul><li>✓ ● Vinos</li></ul>                                                                                                    | 🖉 🗇 🗌 Coca Cola                                                                                                    |                            |
|                                                                           |                                                                                                    | ∨ Otro                                                                                                    | 🖉 + 🛍 🗌 Cola Light                                                                                                    |                            |
|                                                                           |                                                                                                    | + Añadir submenú                                                                                                    |                                                                                                    |                            |

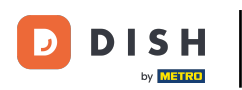

Para organizar la posición de tu artículo añadido, arrástralo y suéltalo en la posición que prefieras. Nota: Aparecerá una línea azul debajo/encima de tu artículo al organizarlo para indicar la nueva posición.

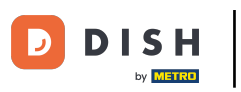

| DISH POS v3.15.3                                                          | Demo ES 💿                                                                                                    |                                                                                                    | 😚 Dish Support 🛛 🛛 Demo Dish 🗸                                                                                                    |
|---------------------------------------------------------------------------|----------------------------------------------------------------------------------------------------|----------------------------------------------------------------------------------------------------|----------------------------------------------------------------------------------------------------|
| « Minimizar menú<br>Panel de control                                      | Menús                                                                                                    |                                                                                                    | Muestra tu referencia + Añadir menú                                                                                                    |
| Artículos       Productos                                                 | Menús                                                                                                    | Menú                                                                                                    | Productos                                                                                                    |
| Grupos de productos<br>Niveles de precios<br><b>Menús</b><br>Menú del día | Menú de empresa     Menú del establecimiento Hay un menú derivado enumerado por debajo del menú del que se deriva. | ¿Crear una subcarpeta? Esto se hace fácilmente arrastrando una carpeta<br>existente hasta otra carpeta.<br>Una referencia a un grupo de productos está marcada con un *.                                                                                                    | Añade productos o grupos de productos a los menús arrastrándolos al menú de<br>tu elección. ¿Arrastrar y soltar múltiples artículos al mismo tiempo? Selecciona<br>varios artículos y arrástralos al menú/submenú de tu elección. |
| Menús de opciones<br>Gestión de precios<br>Periodos                       | ✓ ● Menú                                                                                                    | Fanta Naranja 🖉 🗊                                                                                                    | ∧ Bebidas                                                                                                    |
| Promociones<br>√r Finanzas ✓                                              | Kiosk     V G U                                                                                                    | Schweppes Tonic 🖉 🗊                                                                                                    | Bebidas sin alcohol     Coca Cola Regular                                                                                                    |
| ③ General 🗸                                                               |                                                                                                    | Té Fuze     Image: Constraint of the second second se | Coca Cola Zero                                                                                                    |
| ☐ Pago ✓ ✓ Autoservicio ✓                                                 |                                                                                                    | Nestea sin Gas 🖉 🗓<br>Nestea Limón 🖉 🗊                                                                                                    | ∧ Alimento ∧ Postres                                                                                                    |
|                                                                           |                                                                                                    | Sprite 2 1                                                                                                    | Pudding de chocolate                                                                                                    |
|                                                                           |                                                                                                    | Sugo de Manzana 2 m m m m m m m m m m m m m m m m m m                                                                                                    | A Bebidas sin alcohol                                                                                                    |
|                                                                           |                                                                                                    | Chaudfontaine con Gas                                                                                                    | Coca Cola                                                                                                    |
|                                                                           |                                                                                                    | <ul> <li>✓ • Cervezas de grifo</li> <li>∅ 1</li> </ul>                                                                                                    |                                                                                                    |

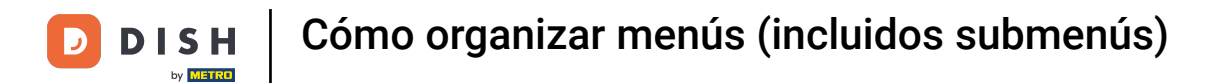

## Has terminado con éxito la primera parte del tutorial. Ahora vamos a ver cómo añadir un submenú.

| DISH POS v3.15.3                                                          | Demo ES 0                                                                                                    |                                                                                                    | ☆ Dish Support Demo Dish ∨                                                                                                    |
|---------------------------------------------------------------------------|----------------------------------------------------------------------------------------------------|----------------------------------------------------------------------------------------------------|----------------------------------------------------------------------------------------------------|
| « Minimizar menú     Ø Panel de control                                   | Menús                                                                                                    |                                                                                                    | Muestra tu referencia + Añadir menú                                                                                                    |
| Productos                                                                 | Menús                                                                                                    | Menú                                                                                                    | Productos                                                                                                    |
| Grupos de productos<br>Niveles de precios<br><b>Menús</b><br>Menŭ del día | <ul> <li>Menú de empresa</li> <li>Menú del establecimiento</li> <li>Hay un menú derivado enumerado por debajo del menú del que se d</li> <li>Q</li> <li>Buscar</li> </ul> | ¿Crear una subcarpeta? Esto se hace fácilmente arrastrando un<br>existente hasta otra carpeta.<br>Una referencia a un grupo de productos está marcada con un * | <ul> <li>Añade productos o grupos de productos a los menús arrastrándolos al menú tu elección. ¿Arrastrar y soltar múltiples artículos al mismo tiempo? Selecciona varios artículos y arrástralos al menú/submenú de tu elección.</li> <li>Q Cola</li> </ul>                                                                                                    |
| Menús de opciones<br>Gestión de precios                                   | <ul> <li>✓ ● Menú</li> </ul>                                                                                                    | ∧ • Bebidas sin alcohol                                                                                                    |                                                                                                    |
| Periodos<br>Promociones                                                   | • Kiosk                                                                                                    | Coca Cola Regular                                                                                                    |                                                                                                    |
| -√r Finanzas v                                                            | • Menú de la cena d                                                                                                    | Coca Cola Light                                                                                                    | Coca Cola Regular                                                                                                    |
| ්රා General                                                               |                                                                                                    | <ul> <li>Fanta Naranja</li> </ul>                                                                                                    | Coca Cola Zero                                                                                                    |
|                                                                           |                                                                                                    | Fanta Cassis                                                                                                    | Coca Cola Light                                                                                                    |
| E Pago V                                                                  |                                                                                                    | Schweppes Tonic                                                                                                    | ⊘ m ∧ Alimento                                                                                                    |
| ় Autoservicio 🗸                                                          |                                                                                                    | Schweppes Bitter Lemon                                                                                                    |                                                                                                    |
|                                                                           |                                                                                                    | Nestea con Gas                                                                                                    | Pudding de chocolate                                                                                                    |
|                                                                           |                                                                                                    | <ul> <li>Nestea sin Gas</li> </ul>                                                                                                    | Addisco     Addisco     A |
|                                                                           |                                                                                                    | <ul> <li>Nestea Limón</li> </ul>                                                                                                    | / 🗊 🗌 Coca Cola                                                                                                    |
|                                                                           |                                                                                                    | Sprite                                                                                                    | Cola Light                                                                                                    |
|                                                                           |                                                                                                    | Jugo de Naranja Fresco                                                                                                    |                                                                                                    |
|                                                                           |                                                                                                    | Jugo de Manzana                                                                                                    |                                                                                                    |

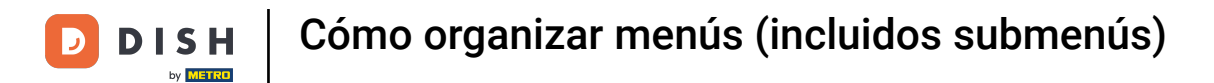

## Cuando gestiones tus submenús, asegúrate siempre de seleccionar primero el menú correcto.

| DISH POS v3.15.3                                                          | Demo ES 0                                                                                               |              |                                                                                                    |        | 分 Dish Support Demo Dish ∨                                                                                                    |
|---------------------------------------------------------------------------|----------------------------------------------------------------------------------------------------|--------------|----------------------------------------------------------------------------------------------------|--------|----------------------------------------------------------------------------------------------------|
| « Minimizar menú     Panel de control     Artículos                       | Menús                                                                                                   |              |                                                                                                    |        | Muestra tu referencia + Añadir menú                                                                                                    |
| Productos                                                                 | Menús                                                                                                   |              | Menú                                                                                                    |        | Productos                                                                                                    |
| Grupos de productos<br>Niveles de precios<br><b>Menús</b><br>Menú del día | Menú de empresa     Menú del establecimiento Hay un menú derivado enumerado por debajo del menú del que | e se deriva. | ¿Crear una subcarpeta? Esto se hace fácilmente arrastrando una ca<br>existente hasta otra carpeta.<br>Una referencia a un grupo de productos está marcada con un *. | arpeta | Añade productos o grupos de productos a los menús arrastrándolos al menú de tu elección. ¿Arrastrar y soltar múltiples artículos al mismo tiempo? Selecciona varios artículos y arrástralos al menú/submenú de tu elección. |
| Menús de opciones                                                         | V • Menú                                                                                                | ∥ቤඛ          | <ul> <li>Bebidas sin alcohol</li> </ul>                                                                                                    | 1 1    | A Bebidas                                                                                                    |
| Periodos                                                                  | • Kiosk                                                                                                 | ✓ ℃ ±        | Coca Cola Regular                                                                                                    | 0 🖻    | ∧ Bebidas sin alcohol                                                                                                    |
| Promociones                                                               | • Menú de la cena                                                                                       | 0 ℃ ₪        | Coca Cola Zero                                                                                                    |        | Coca Cola Regular                                                                                                    |
| -√ Finanzas 🗸 🗸                                                           |                                                                                                    |              | Fanta Naranja                                                                                                    |        | Coca Cola Zero                                                                                                    |
| දිටු General ✓                                                            |                                                                                                    |              | <ul> <li>Fanta Cassis</li> </ul>                                                                                                    | 0 1    | Coca Cola Light                                                                                                    |
| 🖻 Pago 🗸 🗸                                                                |                                                                                                    |              | Schweppes Tonic                                                                                                    | ∕ ₫    | ∧ Alimento                                                                                                    |
| 는 Autoservicio 🗸                                                          |                                                                                                    |              | Schweppes Bitter Lemon                                                                                                    | ⁄ ₫    | ∧ Postres                                                                                                    |
|                                                                           |                                                                                                    |              | ○ Té Fuze                                                                                                    | ⁄ ₪    | Pudding de chocolate                                                                                                    |
|                                                                           |                                                                                                    |              | Nestea con Gas                                                                                                    | 0      | ∧ Quiosco                                                                                                    |
|                                                                           |                                                                                                    |              | Nestea sin Gas                                                                                                    |        | ∧ Bebidas sin alcohol                                                                                                    |
|                                                                           |                                                                                                    |              | Sprite                                                                                                    |        | Coca Cola                                                                                                    |
|                                                                           |                                                                                                    |              | Jugo de Naranja Fresco                                                                                                    | 2 W    | Cola Light                                                                                                    |
|                                                                           |                                                                                                    |              | Jugo de Manzana                                                                                                    | 2 1    |                                                                                                    |

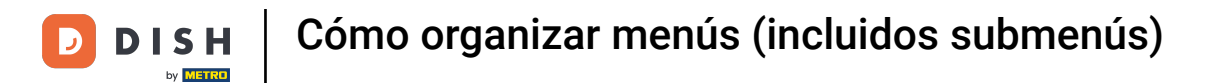

## A continuación, selecciona la subcategoría a la que quieres añadir un submenú.

| DISH POS v3.15.3                                                          | Demo ES 😳                                                                                               |                     |                                                                                                    | 😚 Dish Support Demo Dish 🗸                                                                                                    |
|---------------------------------------------------------------------------|----------------------------------------------------------------------------------------------------|---------------------|----------------------------------------------------------------------------------------------------|----------------------------------------------------------------------------------------------------|
| « Minimizar menú<br>@ Panel de control                                    | Menús                                                                                                   |                     |                                                                                                    | Muestra tu referencia + Añadir menú                                                                                                    |
| Artículos ^                                                               | Menús                                                                                                   | 1                   | Menú                                                                                                    | Productos                                                                                                    |
| Grupos de productos<br>Niveles de precios<br><b>Menús</b><br>Menú del día | Menú de empresa     Menú del establecimiento Hay un menú derivado enumerado por debajo del menú del que | é<br>e se deriva. e | 2Crear una subcarpeta? Esto se hace fácilmente arrastrando una carpeta<br>existente hasta otra carpeta.<br>Una referencia a un grupo de productos está marcada con un *. | Añade productos o grupos de productos a los menús arrastrándolos al menú de<br>tu elección. ¿Arrastrar y soltar múltiples artículos al mismo tiempo? Selecciona<br>varios artículos y arrástralos al menú/submenú de tu elección. |
| Menús de opciones<br>Gestión de precios                                   | <ul> <li>✓ ● Menú</li> </ul>                                                                            | 2 ℃ □ □             | ✓ ⊙ Alimento 🖉 +                                                                                                    | 🗇 🗸 Sebidas                                                                                                    |
| Periodos                                                                  | • Kiosk                                                                                                 | 2 ℃ 0 ⊕             | ✓ Bebidas ∅ +                                                                                                    | u → Alimento                                                                                                    |
| Promociones                                                               | • Menú de la cena                                                                                       | 2 ℃ û               | ✓ ○ Otro ∅ +                                                                                                    | □<br>✓ Miscellaneous                                                                                                    |
| -γ Filiali205 V                                                           |                                                                                                    |                     | + Añadir submenú                                                                                                    | ∨ Quiosco                                                                                                    |
| ැහි General ✓                                                             |                                                                                                    |                     |                                                                                                    | Menú de 6 Platos                                                                                                    |
| 🖻 Pago 🗸 🗸                                                                |                                                                                                    |                     |                                                                                                    |                                                                                                    |
| Ъ. Autoservicio ✓                                                         |                                                                                                    |                     |                                                                                                    |                                                                                                    |
|                                                                           |                                                                                                    |                     |                                                                                                    |                                                                                                    |
|                                                                           |                                                                                                    |                     |                                                                                                    |                                                                                                    |
|                                                                           |                                                                                                    |                     |                                                                                                    |                                                                                                    |
|                                                                           |                                                                                                    |                     |                                                                                                    |                                                                                                    |

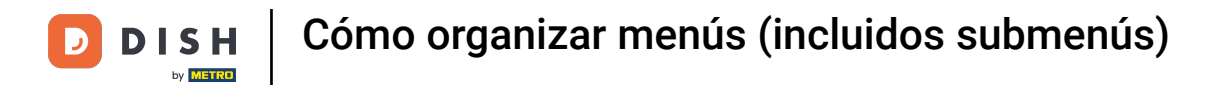

## Para ver mejor qué submenús existen, despliega la subcategoría utilizando la flecha hacia abajo.

| DISH POS v3.15.3                                                                               | Demo ES 🛈                                                                                                    |                                      |                                                                                                    |           |                                                                                                    |
|------------------------------------------------------------------------------------------------|----------------------------------------------------------------------------------------------------|--------------------------------------|----------------------------------------------------------------------------------------------------|-----------|----------------------------------------------------------------------------------------------------|
| « Minimizar menú<br>Panel de control                                                           | Menús                                                                                                    |                                      |                                                                                                    |           | Muestra tu referencia + Añadir menú                                                                                                    |
| Productos                                                                                      | Menús                                                                                                    | M                                    | 1enú                                                                                                    |           | Productos                                                                                                    |
| Grupos de productos<br>Niveles de precios<br><b>Menús</b><br>Menú del día<br>Menús de opciones | Menú de empresa     Menú del establecimiento Hay un menú derivado enumerado por debajo del menú d      Buscar | ذCr<br>lel que se deriva, exis<br>Un | Crear una subcarpeta? Esto se hace fácilmente arrastrando una<br>kistente hasta otra carpeta.<br>na referencia a un grupo de productos está marcada con un *.<br>Arrastrar y soltar el grupo de productos. | a carpeta | Añade productos o grupos de productos a los menús arrastrándolos al menú de<br>tu elección. ¿Arrastrar y soltar múltiples artículos al mismo tiempo? Selecciona<br>varios artículos y arrástralos al menú/submenú de tu elección.<br>Q <b>Buscar</b> |
| Gestión de precios                                                                             | ∨ ● Menú                                                                                                    |                                      | Alimento                                                                                                    | ∥ + 🛍     | ∨ Bebidas                                                                                                    |
| Periodos<br>Promociones                                                                        | • Kiosk                                                                                                    | ∥ն₫                                  | Bebidas                                                                                                    |           | ∨ Alimento                                                                                                    |
| √, Finanzas 🗸                                                                                  | <ul> <li>Menú de la cena</li> </ul>                                                                           | ∥ն₫ —                                |                                                                                                    |           | ✓ Miscellaneous                                                                                                    |
| 🖏 General 🗸 🗸                                                                                  |                                                                                                    | +                                    | + Añadir submenu                                                                                                    |           | ∨ Quiosco                                                                                                    |
| Pago v                                                                                         |                                                                                                    |                                      |                                                                                                    |           | Menú de 6 Platos                                                                                                    |
| ☐ Autoservicio ✓                                                                               |                                                                                                    |                                      |                                                                                                    |           |                                                                                                    |
|                                                                                                |                                                                                                    |                                      |                                                                                                    |           |                                                                                                    |
|                                                                                                |                                                                                                    |                                      |                                                                                                    |           |                                                                                                    |
|                                                                                                |                                                                                                    |                                      |                                                                                                    |           |                                                                                                    |
|                                                                                                |                                                                                                    |                                      |                                                                                                    |           |                                                                                                    |
|                                                                                                |                                                                                                    |                                      |                                                                                                    |           |                                                                                                    |

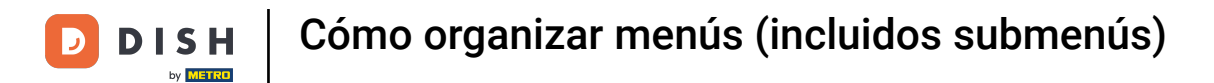

## Para añadir un submenú, haz clic en el icono más de la subcategoría que hayas elegido.

| DISH POS v3.15.3                                                   | Demo ES 0                                                                                                    |                                                                                                    | Or Dish Support     Or Demo Dish →                                                                                                    |
|--------------------------------------------------------------------|----------------------------------------------------------------------------------------------------|----------------------------------------------------------------------------------------------------|----------------------------------------------------------------------------------------------------|
| « Minimizar menú<br>② Panel de control                             | Menús                                                                                                    |                                                                                                    | Muestra tu referencia + Añadir menú                                                                                                    |
| Productos                                                          | Menús                                                                                                    | Menú                                                                                                    | Productos                                                                                                    |
| Grupos de productos<br>Niveles de precios<br><b>Menús</b><br>Menús | <ul> <li>Menú de empresa</li> <li>Menú del establecimiento</li> <li>Hay un menú derivado enumerado por debajo del menú del que se deriva.</li> </ul> | ¿Crear una subcarpeta? Esto se hace fácilmente arrastrando una carpeta<br>existente hasta otra carpeta.<br>Una referencia a un grupo de productos está marcada con un *.                                                                                                    | Añade productos o grupos de productos a los menús arrastrándolos al menú de<br>tu elección. ¿Arrastrar y soltar múltiples artículos al mismo tiempo? Selecciona<br>varios artículos y arrástralos al menú/submenú de tu elección. |
| Menu del día<br>Menús de opciones<br>Gestión de precios            | Q Buscar<br>✓ ● Menú ℓ Γ 前                                                                                                    | Arrastrar y soltar el grupo de productos.                                                                                                    | Q Buscar                                                                                                    |
| Periodos<br>Promociones                                            | • Kiosk                                                                                                    | <ul> <li>✓ • Aperitivo</li> <li>✓ ⊕</li> </ul>                                                                                                    | ∽ Alimento                                                                                                    |
| √y Finanzas 🗸 🗸                                                    | • Menú de la cena 🧷 🖓 👘                                                                                                    | <ul> <li>✓ ■ Entrantes</li> <li>✓ ■</li> <li>✓ ■ Ensaladas</li> </ul>                                                                                                    | ✓ Miscellaneous                                                                                                    |
| තු General 🗸 🗸                                                     |                                                                                                    | <ul> <li>Platos</li> <li>D Image: Compared to the second second</li></ul> | ∨ Quiosco                                                                                                    |
| 🖻 Pago 🗸 🗸                                                         |                                                                                                    | ∨ • Suplementos     ∅ 🗊       ∨ • Postres     ∅ 🗊                                                                                                    | Menú de 6 Platos                                                                                                    |
| ঢ় Autoservicio ✓                                                  |                                                                                                    | ✓         • Menús         ∅         ⊡                                                                                                    |                                                                                                    |
|                                                                    |                                                                                                    | $\sim$ $\circ$ Bebidas $\checkmark$ + $\textcircled{m}$                                                                                                    |                                                                                                    |
|                                                                    |                                                                                                    | ✓ ○ Otro                                                                                                    |                                                                                                    |
|                                                                    |                                                                                                    | + Añadir submenú                                                                                                    |                                                                                                    |

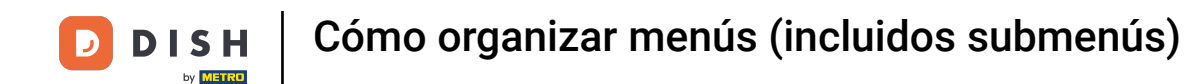

#### Se abrirá una nueva ventana en la que tendrás que rellenar la información necesaria. Empieza añadiendo el nombre en el campo de texto correspondiente.

| DISH POS v3.15.3                                          | Añadir submenú | Submenú         |           |                   |              |             |         | cerrar 🛞 |
|-----------------------------------------------------------|----------------|-----------------|-----------|-------------------|--------------|-------------|---------|----------|
| « Minimizar menú                                          | ö Submenú      | Nombre          |           |                   |              |             |         |          |
| Artículos                                                 |                | Aspecto         |           |                   |              |             |         |          |
| Productos                                                 |                | Color           | Sin color |                   | $\checkmark$ |             |         |          |
| Grupos de productos   Menú di Niveles de precios Hay un m |                | Imágenes        |           |                   |              |             |         |          |
| Menús<br>Menú del día                                     |                | Imagen          |           | Nombre de archivo | Tamaño       | Dimensiones | Cargado | Aplicar  |
| Menús de opciones                                         |                | + Cargar imagen |           |                   |              |             |         |          |
| Gestión de precios                                        |                | Identificación  |           |                   |              |             |         |          |
| Periodos<br>• Kiosk                                       |                | Tu referencia   |           |                   |              |             |         |          |
| ● Menú<br>小 Finanzas V                                    |                | ID              |           |                   |              |             |         |          |
| ⓒ General 🗸                                               |                |                 |           |                   |              |             |         |          |
| 🖻 Pago 🗸 🗸                                                |                |                 |           |                   |              |             |         |          |
| ় Autoservicio 🗸                                          |                |                 |           |                   |              |             |         |          |
|                                                           |                |                 |           |                   |              |             |         |          |
|                                                           |                |                 |           |                   |              |             |         |          |
|                                                           |                |                 |           |                   |              |             |         |          |
|                                                           |                |                 |           |                   |              |             |         |          |
|                                                           |                |                 |           |                   |              |             |         |          |
|                                                           |                |                 |           |                   |              |             |         | Guardar  |
|                                                           |                |                 |           |                   |              |             |         | Currun   |

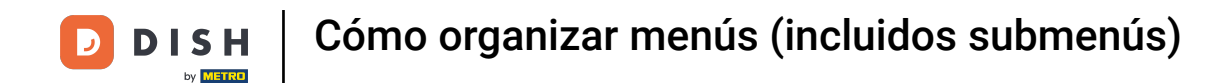

Para distinguir mejor los submenús entre sí, puedes añadir un color al submenú. Selecciona uno utilizando el menú desplegable correspondiente.

| DISH POS v3.15.3 Añadir subi                                | nenú Submenú                         |                                                    |             |         | CERRAR 🛞 |
|-------------------------------------------------------------|--------------------------------------|----------------------------------------------------|-------------|---------|----------|
| « Minimizar menú 🙆 Submen                                   | ú Nombre <sup>®</sup> Ensaladas favo | oritas                                             |             |         |          |
| Panel de control                                            | Aspecto                              |                                                    |             |         |          |
| Artículos     Productos                                     | Color                                | Sin color                                          |             |         |          |
| Grupos de productos   Menú de  Niveles de precios  Hay un m | Imágenes                             | <ul> <li>Naranja claro</li> <li>Púrpura</li> </ul> |             |         |          |
| Menús<br>Menú del día                                       | Imagen                               | Rojo     Roza                                      | Dimensiones | Cargado | Aplicar  |
| Menús de opciones<br>Gestión de precios                     | + Cargar imagen<br>Identificación    | Gris                                               |             |         |          |
| Periodos • Kiosk<br>Promociones                             | Tu referencia<br>ID                  |                                                    | -           |         |          |
| ● Menú i<br>-{\/- Finanzas v                                |                                      |                                                    |             |         |          |
| 🍪 General 🗸                                                 |                                      |                                                    |             |         |          |
| 🗖 Pago 🗸                                                    |                                      |                                                    |             |         |          |
| ្ក្រ Autoservicio 🗸                                         |                                      |                                                    |             |         |          |
|                                                             |                                      |                                                    |             |         |          |
|                                                             |                                      |                                                    |             |         |          |
|                                                             |                                      |                                                    |             |         |          |
|                                                             |                                      |                                                    |             |         | Guardar  |

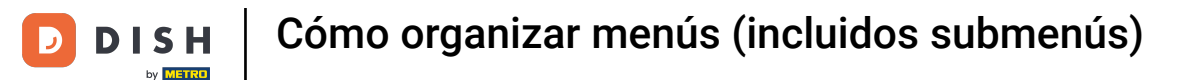

# Para simplificar aún más el proceso de pedido, puedes añadir una imagen al submenú. Simplemente haz clic en + Subir imagen. Nota: Sólo se admiten archivos .jpg, .png, .jpeg de un máximo de 4 MB.

| DISH POS v3.15.3                                                                  | Añadir submenú | Submenú                                     |      |                   |        |             |         | CERRAR 🛞 |
|-----------------------------------------------------------------------------------|----------------|---------------------------------------------|------|-------------------|--------|-------------|---------|----------|
| « Minimizar menú     Menús     Panel de control                                   | Submenú        | Nombre <sup>®</sup> Ensaladas favorita      | S    |                   |        |             |         |          |
| Artículos     Productos     Grupos de productos     Niveles de precios     Hay un | <b>s</b><br>de | Aspecto<br>Color<br>Imágenes                | Rojo |                   | ~      |             |         |          |
| Menus<br>Menú del día<br>Menús de opciones<br>Gestión de precios                  | n              | Imagen<br>+ Cargar imagen<br>Identificación |      | Nombre de archivo | Tamaño | Dimensiones | Cargado | Aplicar  |
| Periodos • Kios<br>Promociones • Men                                              | k<br>11        | Tu referencia<br>ID                         |      |                   |        |             |         |          |
| -∿ Finanzas v                                                                     |                |                                             |      |                   |        |             |         |          |
| E Pago V                                                                          |                |                                             |      |                   |        |             |         |          |
|                                                                                   |                |                                             |      |                   |        |             |         |          |
|                                                                                   |                |                                             |      |                   |        |             |         |          |
|                                                                                   |                |                                             |      |                   |        |             |         | Guardar  |

## Una vez configurado el submenú, haz clic en Guardar para aplicar los cambios.

| DISH POS v3.15.3                                                                                                    | Añadir submenú | Submenú                                     |      |                   |        |             |         | CERRAR 🛞 |
|----------------------------------------------------------------------------------------------------|----------------|---------------------------------------------|------|-------------------|--------|-------------|---------|----------|
| « Minimizar menú<br>Menús                                                                                                    | ö Submenú      | Nombre <sup>*</sup> Ensaladas favorita:     | 3    |                   |        |             |         |          |
| Artículos     Artículos     Artículos | de<br>ni       | Aspecto<br>Color<br>Imágenes                | Rojo |                   | ~      |             |         |          |
| Menú del día<br>Menús de opciones<br>Gestión de precios<br>Periodos                                                                                                    | n              | Imagen<br>+ Cargar imagen<br>Identificación |      | Nombre de archivo | Tamaño | Dimensiones | Cargado | Aplicar  |
| Promociones • Kios<br>• Men                                                                                                    | k<br>di        | Tu referencia<br>ID                         |      |                   |        |             |         |          |
| <ul><li>General ✓</li><li>Pago ✓</li></ul>                                                                                                    |                |                                             |      |                   |        |             |         |          |
| ┝ᢩ Autoservicio ✓                                                                                                    |                |                                             |      |                   |        |             |         |          |
|                                                                                                    |                |                                             |      |                   |        |             |         | Guardar  |

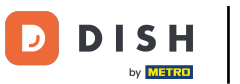

Para añadir ahora artículos a tu nuevo submenú, busca artículos o categorías con el campo de búsqueda.

| DISH POS v3.15.3                                                          | Demo ES 0                                                                                                    |                                                                                                    | 分 Dish Support Demo Dish ∨                                                                                                    |
|---------------------------------------------------------------------------|----------------------------------------------------------------------------------------------------|----------------------------------------------------------------------------------------------------|----------------------------------------------------------------------------------------------------|
| <ul> <li>Minimizar menú</li> <li>Panel de control</li> </ul>              | Menús                                                                                                    |                                                                                                    | Muestra tu referencia + Añadir menú                                                                                                    |
| Productos                                                                 | Menús                                                                                                    | Menú                                                                                                    | Productos                                                                                                    |
| Grupos de productos<br>Niveles de precios<br><b>Menús</b><br>Menú del día | Menú de empresa     Menú del establecimiento Hay un menú derivado enumerado por debajo del menú del que se deriva. | ¿Crear una subcarpeta? Esto se hace fácilmente arrastrando una carpeta<br>existente hasta otra carpeta.<br>Una referencia a un grupo de productos está marcada con un *. | Añade productos o grupos de productos a los menús arrastrándolos al menú de tu elección. ¿Arrastrar y soltar múltiples artículos al mismo tiempo? Selecciona varios artículos y arrástralos al menú/submenú de tu elección. |
| Menús de opciones<br>Gestión de precios                                   | <ul> <li>✓ ● Menú</li> <li>✓ □</li> <li>□</li> </ul>                                                               | ∧ ○ Alimento                                                                                                    | ✓ Bebidas                                                                                                    |
| Periodos                                                                  | • Kiosk                                                                                                    | V • Aperitivo                                                                                                    | ~ Alimento                                                                                                    |
| Promociones                                                               | • Menú de la cena 🧷 🗋                                                                                              | V • Entrantes                                                                                                    | $\sim$ Miscellaneous                                                                                                    |
| -√ Finanzas V                                                             |                                                                                                    | • Ensaladas                                                                                                    | ∨ Quiosco                                                                                                    |
| ô General 🗸 🗸                                                             |                                                                                                    | <ul> <li>✓ • Suplementos</li> </ul>                                                                                                    | Menú de 6 Platos                                                                                                    |
| 🖻 Pago 🗸 🗸                                                                |                                                                                                    | ✓ • Postres                                                                                                    |                                                                                                    |
| ្រុ Autoservicio 🗸                                                        |                                                                                                    | <ul> <li>Menús</li> </ul>                                                                                                    |                                                                                                    |
|                                                                           |                                                                                                    | $\sim$ $\circ$ Bebidas $\swarrow$ + $	ilde{u}$                                                                                                    |                                                                                                    |
|                                                                           |                                                                                                    | ∨ ○ Otro                                                                                                    |                                                                                                    |
|                                                                           |                                                                                                    | + Añadir submenú                                                                                                    |                                                                                                    |
|                                                                           |                                                                                                    |                                                                                                    |                                                                                                    |
|                                                                           |                                                                                                    |                                                                                                    |                                                                                                    |
|                                                                           |                                                                                                    |                                                                                                    |                                                                                                    |

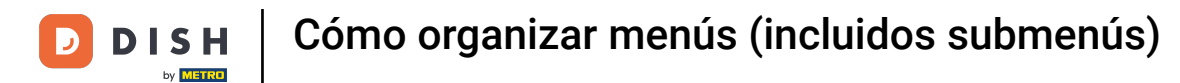

# Para desplegar una categoría, utiliza la flecha hacia abajo.

| DISH POS v3.15.3                                                                               | Demo ES 0                                                                                                    |                                                                                                    | 分 Dish Support Demo Dish ∨                                                                                                    |
|------------------------------------------------------------------------------------------------|----------------------------------------------------------------------------------------------------|----------------------------------------------------------------------------------------------------|----------------------------------------------------------------------------------------------------|
| « Minimizar menú<br>@ Panel de control                                                         | Menús                                                                                                    |                                                                                                    | Muestra tu referencia + Añadir menú                                                                                                    |
| Productos                                                                                      | Menús                                                                                                    | Menú                                                                                                    | Productos                                                                                                    |
| Grupos de productos<br>Niveles de precios<br><b>Menús</b><br>Menú del día<br>Menŭs de opciones | Menú de empresa     Menú del establecimiento Hay un menú derivado enumerado por debajo del menú del que se deriva. | Crear una subcarpeta? Esto se hace fácilmente arrastrando una carpeta existente hasta otra carpeta. Una referencia a un grupo de productos está marcada con un *.  Arrestre y soltar el grupo de productos. | Añade productos o grupos de productos a los menús arrastrándolos al menú de<br>tu elección. cArrastrar y soltar múltiples artículos al mismo tiempo? Selecciona<br>varios artículos y arrástralos al menú/submenú de tu elección.<br><b>Q Ensaladas</b> |
| Gestión de precios                                                                             | <ul> <li>✓ ● Menú</li> <li>✓ G n</li> </ul>                                                                        |                                                                                                    | ∧ Alimento                                                                                                    |
| Promociones                                                                                    | Kiosk     Contained     Menú de la cena     Contained                                                              | • • Entrantes                                                                                                    | ✓ nsaladas                                                                                                    |
| ල් General v                                                                                   |                                                                                                    | <ul> <li>✓ • Ensaladas</li> <li>✓ • Platos</li> </ul>                                                                                                    |                                                                                                    |
| Pago V                                                                                         |                                                                                                    | V • Suplementos                                                                                                    |                                                                                                    |
| 그 Autoservicio ~                                                                               |                                                                                                    | <ul> <li>Postres</li> <li>Menús</li> </ul>                                                                                                    |                                                                                                    |
|                                                                                                |                                                                                                    | • Ensaladas favoritas 🧷 🗓                                                                                                    |                                                                                                    |
|                                                                                                |                                                                                                    | $\checkmark$ $\bigcirc$ Bebidas $\checkmark$ + $\textcircled{II}$                                                                                                    |                                                                                                    |
|                                                                                                |                                                                                                    | $\vee$ Otro $\mathscr{O}$ + $\widehat{\mathbb{H}}$                                                                                                    |                                                                                                    |
|                                                                                                |                                                                                                    | + Añadir submenú                                                                                                    |                                                                                                    |

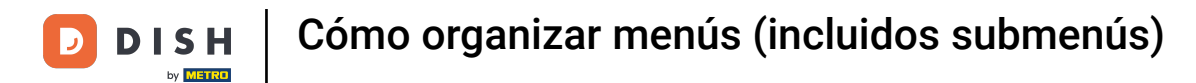

## Como hicimos antes, ahora marca el artículo elegido y arrástralo y suéltalo en tu nuevo submenú.

| DISH POS v3.15.3                                                          | Demo ES 💿                                                                                                   |                    |                                                                                                    |                                    | 😚 Dish Support                                                                                                    | Demo Dish 🗸                                                                                   |
|---------------------------------------------------------------------------|----------------------------------------------------------------------------------------------------|--------------------|----------------------------------------------------------------------------------------------------|------------------------------------|----------------------------------------------------------------------------------------------------|-----------------------------------------------------------------------------------------------|
| « Minimizar menú<br>Ø Panel de control                                    | Menús                                                                                                    |                    |                                                                                                    |                                    | Muestra tu refe                                                                                                    | rencia + Añadir menú                                                                          |
| Productos                                                                 | Menús                                                                                                    |                    | Menú                                                                                                    |                                    | Productos                                                                                                    |                                                                                               |
| Grupos de productos<br>Niveles de precios<br><b>Menús</b><br>Menú del día | Menú de empresa     Menú del establecimiento Hay un menú derivado enumerado por debajo del menú      Buscar | del que se deriva. | ¿Crear una subcarpeta? Esto se hace fácilmente arras<br>existente hasta otra carpeta.<br>Una referencia a un grupo de productos está marcado<br>Arrester y seter el oruno de productos | strando una carpeta<br>a con un *. | Añade productos o grupos de productos a l<br>tu elección. ¿Arrastrar y soltar múltiples artí<br>varios artículos y arrástralos al menú/subme<br>Q Ensaladas | os menús arrastrándolos al menú de<br>Julos al mismo tiempo? Selecciona<br>nú de tu elección. |
| Menús de opciones<br>Gestión de precios                                   | ✓ ● Menú                                                                                                    | / ि ₫              | ∧ ○ Alimento                                                                                                    |                                    | Alimento                                                                                                    |                                                                                               |
| Periodos<br>Promociones                                                   | • Kiosk                                                                                                    | ∥ ∿ ฃ              | <ul> <li>Aperitivo</li> </ul>                                                                                                    | ∥ ⊡                                | $\wedge$ Ensaladas                                                                                                    |                                                                                               |
| -\√ Finanzas ✓                                                            | Menú de la cena                                                                                             | ∥ ∿ ₪              | • Entrantes                                                                                                    |                                    | Tazón                                                                                                    |                                                                                               |
| A General V                                                               |                                                                                                    |                    | <ul> <li>Platos</li> </ul>                                                                                                    |                                    | Salmón Crudo Marinado                                                                                                    |                                                                                               |
| Contenti V                                                                |                                                                                                    |                    | <ul> <li>✓ ● Suplementos</li> </ul>                                                                                                    | 2 Ē                                | Burrata                                                                                                    |                                                                                               |
| Pago 🗸                                                                    |                                                                                                    |                    | <ul><li>✓ ● Postres</li></ul>                                                                                                    | 1                                  | Ensalada César Clásica                                                                                                    |                                                                                               |
| ় Autoservicio 🗸                                                          |                                                                                                    |                    | <ul> <li>Menús</li> </ul>                                                                                                    | ∥ ⊡                                |                                                                                                    |                                                                                               |
|                                                                           |                                                                                                    |                    | <ul> <li>Ensaladas favoritas</li> </ul>                                                                                                    | 1                                  |                                                                                                    |                                                                                               |
|                                                                           |                                                                                                    |                    | V O Bebidas                                                                                                    |                                    |                                                                                                    |                                                                                               |
|                                                                           |                                                                                                    |                    |                                                                                                    |                                    |                                                                                                    |                                                                                               |
|                                                                           |                                                                                                    |                    | + Añadir submenú                                                                                                    |                                    |                                                                                                    |                                                                                               |
|                                                                           |                                                                                                    |                    |                                                                                                    |                                    |                                                                                                    |                                                                                               |

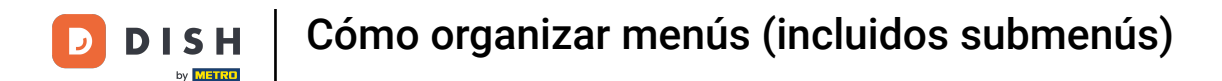

Ahora has añadido el primer artículo al nuevo submenú. Para asegurarte de que se ha añadido, despliega el submenú utilizando la flecha hacia abajo.

| DISH POS v3.15.3                                                          | Demo ES 💿                                                                                                    |                   |                                                                                                    |                                                            | 😚 Dish Support                                                                                                    | Demo Dish 🗸                                                                                   |
|---------------------------------------------------------------------------|----------------------------------------------------------------------------------------------------|-------------------|----------------------------------------------------------------------------------------------------|------------------------------------------------------------|----------------------------------------------------------------------------------------------------|-----------------------------------------------------------------------------------------------|
| « Minimizar menú     Ø Panel de control                                   | Menús                                                                                                    |                   |                                                                                                    |                                                            | Muestra tu refe                                                                                                    | rencia + Añadir menú                                                                          |
| Productos                                                                 | Menús                                                                                                    |                   | Menú                                                                                                    |                                                            | Productos                                                                                                    |                                                                                               |
| Grupos de productos<br>Niveles de precios<br><b>Menús</b><br>Menú del día | Menú de empresa     Menú del establecimiento Hay un menú derivado enumerado por debajo del menú de      Buscar | el que se deriva. | ¿Crear una subcarpeta? Esto se hace fácilment<br>existente hasta otra carpeta.<br>Una referencia a un grupo de productos está m<br>Arrester y seter el gueo de p | e arrastrando una carpeta<br>iarcada con un *.<br>eductos. | Añade productos o grupos de productos a l<br>tu elección. ¿Arrastrar y soltar múltiples artí<br>varios artículos y arrástralos al menú/subme<br>Q Ensaladas | os menús arrastrándolos al menú de<br>:ulos al mismo tiempo? Selecciona<br>nú de tu elección. |
| Menús de opciones<br>Gestión de precios                                   | ✓ ● Menú                                                                                                    | ∥ ि 前             | ∧ ○ Alimento                                                                                                    |                                                            | ∧ Alimento                                                                                                    |                                                                                               |
| Periodos                                                                  | • Kiosk                                                                                                    | ∥ ն ա՞            | <ul> <li>✓ ● Aperitivo</li> </ul>                                                                                                    | 0 Ū                                                        | $\sim$ Ensaladas                                                                                                    |                                                                                               |
| Promociones                                                               | • Menú de la cena                                                                                              | ∥ ⊡ ₪             | <ul> <li>✓ ● Entrantes</li> </ul>                                                                                                    | ∕ ฃ                                                        |                                                                                                    |                                                                                               |
| -\ <sub>/</sub> Finanzas ✓                                                |                                                                                                    |                   | <ul> <li>Ensaladas</li> </ul>                                                                                                    | ∅ m                                                        |                                                                                                    |                                                                                               |
| රිාි General 🗸 🗸                                                          |                                                                                                    |                   | <ul> <li>Platos</li> </ul>                                                                                                    | ∅ 10                                                       |                                                                                                    |                                                                                               |
| 🖻 Pago 🗸 🗸                                                                |                                                                                                    |                   | • Suplementos                                                                                                    | ∕ ⊕                                                        |                                                                                                    |                                                                                               |
| ☐ Autoservicio ∨                                                          |                                                                                                    |                   | • Postres                                                                                                    |                                                            |                                                                                                    |                                                                                               |
|                                                                           |                                                                                                    |                   | Fosaladas favoritas                                                                                                    |                                                            |                                                                                                    |                                                                                               |
|                                                                           |                                                                                                    |                   |                                                                                                    |                                                            |                                                                                                    |                                                                                               |
|                                                                           |                                                                                                    |                   | V Bebidas                                                                                                    |                                                            |                                                                                                    |                                                                                               |
|                                                                           |                                                                                                    |                   | + Añadir submenú                                                                                                    | V + U                                                      |                                                                                                    |                                                                                               |
|                                                                           |                                                                                                    |                   |                                                                                                    |                                                            |                                                                                                    |                                                                                               |
|                                                                           |                                                                                                    |                   |                                                                                                    |                                                            |                                                                                                    |                                                                                               |
|                                                                           |                                                                                                    |                   |                                                                                                    |                                                            |                                                                                                    |                                                                                               |

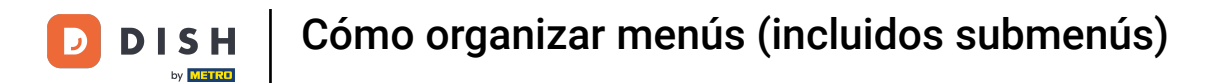

## Efectivamente, el artículo se ha añadido a tu nuevo submenú.

| DISH POS v3.15.3                                                          | Demo ES 💿                                                                                                    |                             |                                                                                                    |        | 😚 Dish Support 🛛 Demo Dish 🗸                                                                                                    |
|---------------------------------------------------------------------------|----------------------------------------------------------------------------------------------------|-----------------------------|----------------------------------------------------------------------------------------------------|--------|----------------------------------------------------------------------------------------------------|
| « Minimizar menú     Panel de control                                     | Menús                                                                                                    |                             |                                                                                                    |        | Muestra tu referencia + Añadir menú                                                                                                    |
| Productos                                                                 | Menús                                                                                                    | Me                          | enú                                                                                                    |        | Productos                                                                                                    |
| Grupos de productos<br>Niveles de precios<br><b>Menús</b><br>Menú del día | Menú de empresa     Menú del establecimiento Hay un menú derivado enumerado por debajo del menú del que se de      Buscar | ćCre<br>eriva. exist<br>Una | ear una subcarpeta? Esto se hace fácilmente arrastrando una ci<br>stente hasta otra carpeta.<br>a referencia a un grupo de productos está marcada con un *.<br>Arrastrer y sotar el grupo de productos. | arpeta | Añade productos o grupos de productos a los menús arrastrándolos al menú de<br>tu elección. ¿Arrastrar y soltar múltiples artículos al mismo tiempo? Selecciona<br>varios artículos y arrástralos al menú/submenú de tu elección.<br>Q Ensaladas |
| Menús de opciones<br>Gestión de precios                                   | √ ● Menú                                                                                                    | 2 ℃ ① ○                     | Alimento                                                                                                    | ∥ + 🗊  | ∧ Alimento                                                                                                    |
| Periodos                                                                  | • Kiosk                                                                                                    | / G @                       | <ul> <li>Aperitivo</li> </ul>                                                                                                    | ∥ ₪    | $\sim$ Ensaladas                                                                                                    |
| Promociones                                                               | • Menú de la cena                                                                                                    | ~<br>「<br>① <sup>[1]</sup>  | <ul> <li>Entrantes</li> </ul>                                                                                                    | 0 🖻    |                                                                                                    |
| -√ Finanzas ✓                                                             |                                                                                                    | $\sim$                      | <ul> <li>Ensaladas</li> </ul>                                                                                                    | ∥ ⊡    |                                                                                                    |
| දිටු General 🗸                                                            |                                                                                                    | ~                           | <ul> <li>Platos</li> </ul>                                                                                                    | 0 🖻    |                                                                                                    |
| 🖻 Pago 🗸 🗸                                                                |                                                                                                    | $\sim$                      | Suplementos                                                                                                    |        |                                                                                                    |
| ☐ Autoservicio ∨                                                          |                                                                                                    | ~                           | Postres                                                                                                    |        |                                                                                                    |
|                                                                           |                                                                                                    | ~<br>^                      | <ul> <li>Menus</li> <li>Ensaladas favoritas</li> </ul>                                                                                                    |        |                                                                                                    |
|                                                                           |                                                                                                    |                             | Ensalada César Clásica                                                                                                    | 2 Ū    |                                                                                                    |
|                                                                           |                                                                                                    | ~                           | Bebidas                                                                                                    | ⊘ + ⊡  |                                                                                                    |
|                                                                           |                                                                                                    | $\sim$                      | Otro                                                                                                    |        |                                                                                                    |
|                                                                           |                                                                                                    | + A                         | Añadir submenú                                                                                                    |        |                                                                                                    |

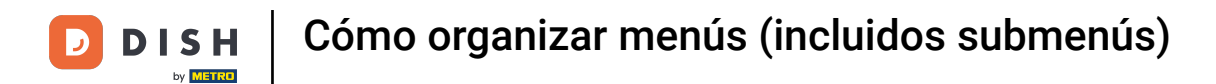

## Si quieres eliminar un submenú, haz clic en el icono de la papelera.

| DISH POS v3.15.3                                                          | Demo ES 💿                                                                                               |                                       |                                                                                                    |        |                                                                                                    |
|---------------------------------------------------------------------------|----------------------------------------------------------------------------------------------------|---------------------------------------|----------------------------------------------------------------------------------------------------|--------|----------------------------------------------------------------------------------------------------|
| « Minimizar menú<br>Panel de control                                      | Menús                                                                                                   |                                       |                                                                                                    |        | Muestra tu referencia + Añadir menú                                                                                                    |
| Productos                                                                 | Menús                                                                                                   | Mer                                   | enú                                                                                                    |        | Productos                                                                                                    |
| Grupos de productos<br>Niveles de precios<br><b>Menús</b><br>Menú del día | Menú de empresa     Menú del establecimiento Hay un menú derivado enumerado por debajo del menú del que | ¿Cre;<br>≥ se deriva. existr<br>Una i | ear una subcarpeta? Esto se hace fácilmente arrastrando una ca<br>stente hasta otra carpeta.<br>a referencia a un grupo de productos está marcada con un *. | arpeta | Añade productos o grupos de productos a los menús arrastrándolos al menú de<br>tu elección. ¿Arrastrar y soltar múltiples artículos al mismo tiempo? Selecciona<br>varios artículos y arrástralos al menú/submenú de tu elección.<br>Q Ensaladas |
| Menús de opciones<br>Gestión de precios                                   | <ul> <li>✓ ● Menú</li> </ul>                                                                            |                                       | Arrastrar y soltar el grupo de productos.                                                                                                    | ∥ + 🖻  | ∧ Alimento                                                                                                    |
| Periodos                                                                  | • Kiosk                                                                                                 | 2 ℃ ⊕                                 | Aperitivo                                                                                                    | 2 🖻    | $\sim$ Ensaladas                                                                                                    |
| -\√ Finanzas ✓                                                            | Menú de la cena                                                                                         |                                       | e Ensaladas                                                                                                    |        |                                                                                                    |
| ී General v                                                               |                                                                                                    | ~                                     | <ul> <li>Platos</li> </ul>                                                                                                    | 2 1    |                                                                                                    |
|                                                                           |                                                                                                    | ~                                     | • Suplementos                                                                                                    | ∥ ⊡    |                                                                                                    |
|                                                                           |                                                                                                    | $\checkmark$                          | Postres                                                                                                    | 0 🖻    |                                                                                                    |
| Li Autoservicio V                                                         |                                                                                                    | ~                                     | e Ensaladas favoritas                                                                                                    |        |                                                                                                    |
|                                                                           |                                                                                                    | ~                                     | Bebidas                                                                                                    |        |                                                                                                    |
|                                                                           |                                                                                                    | × 0                                   | Otro                                                                                                    | 2 + ₫  |                                                                                                    |
|                                                                           |                                                                                                    | + AI                                  | Añadir submenú                                                                                                    |        |                                                                                                    |

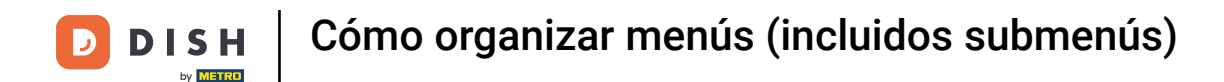

Se te pedirá que confirmes tu acción, para asegurarte de que no estás borrando el elemento por accidente. Para confirmar, pulsa Eliminar.

| DISH POS v3.15.3                                                                                                    | Demo ES 💿                                                                                                    |                                                                                                    | 😚 Dish Support 🛛 Demo Dish 🗸                                                                                                    |
|----------------------------------------------------------------------------------------------------|----------------------------------------------------------------------------------------------------|----------------------------------------------------------------------------------------------------|----------------------------------------------------------------------------------------------------|
| « Minimizar menú<br>Ø Panel de control                                                                               | Menús                                                                                                    |                                                                                                    | Muestra tu referencia + Añadir menú                                                                                                    |
| Productos                                                                                                    | Menús                                                                                                    | Menú                                                                                                    | Productos                                                                                                    |
| Grupos de productos<br>Niveles de precios<br><b>Menús</b><br>Menú del día<br>Menús de opciones<br>Gestión de precios | Menú de empresa     Menú del establecimiento Hay un menú derivado enumerado por debajo del menú del que se deriva. | ¿Crear una subcarpeta? Esto se hace fácilmente arrastrando una carpeta<br>existente hasta otra carpeta.<br>Una referencia a un grupo de productos está marcada con un *. | Añade productos o grupos de productos a los menús arrastrándolos al menú de:<br>tu elección. cArrastrar y soltar múltiples artículos al mismo tiempo? Selecciona<br>varios artículos y arrástralos al menú/submenú de tu elección.<br>Q Ensaladas |
|                                                                                                    | iones<br>bolos<br>• Kiosk                                                                                          | Arrestrer y solter el grupo de productos.                                                                                                    | ∧ Alimento                                                                                                    |
| Periodos                                                                                                    |                                                                                                    |                                                                                                    | ✓ Ensaladas                                                                                                    |
| <ul> <li>√ Finanzas </li> <li>✓ General </li> </ul>                                                                  | • Menú de la cena 🧷 厅                                                                                              | Cancelar Eliminar el articulo seleccionado? 2 10 10 10 10 10 10 10 10 10 10 10 10 10                                                                                     |                                                                                                    |
| 😑 Pago 🗸 🗸                                                                                                    |                                                                                                    | ✓ • Suplementos                                                                                                    |                                                                                                    |
|                                                                                                    |                                                                                                    | V • Postres                                                                                                    |                                                                                                    |
|                                                                                                    |                                                                                                    | <ul> <li>✓ • Menús</li> <li>✓ • Ensaladas favoritas</li> </ul>                                                                                                    |                                                                                                    |
|                                                                                                    |                                                                                                    | v ⊙ Bebidas 🖉 + 🗑                                                                                                    |                                                                                                    |
|                                                                                                    |                                                                                                    | ✓ ○ Otro Ø + 前                                                                                                    |                                                                                                    |
|                                                                                                    |                                                                                                    | + Añadir submenú                                                                                                    |                                                                                                    |
|                                                                                                    |                                                                                                    |                                                                                                    |                                                                                                    |

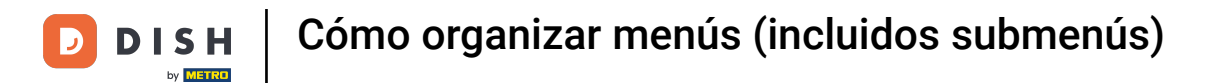

# Para añadir un nuevo menú, simplemente haz clic en + Añadir menú.

| DISH POS v3.15.3                                                          | Demo ES 0                                                                                                    |                                                                                                    | 分 Dish Support Demo Dish ∨                                                                                                    |  |  |
|---------------------------------------------------------------------------|----------------------------------------------------------------------------------------------------|----------------------------------------------------------------------------------------------------|----------------------------------------------------------------------------------------------------|--|--|
| « Minimizar menú<br>Ø Panel de control                                    | Menús                                                                                                    |                                                                                                    | Muestra tu referencia + Añadir menú                                                                                                    |  |  |
| Productos                                                                 | Menús                                                                                                    | Menú                                                                                                    | Productos                                                                                                    |  |  |
| Grupos de productos<br>Niveles de precios<br><b>Menús</b><br>Menú del día | Menú de empresa     Menú del establecimiento Hay un menú derivado enumerado por debajo del menú del que se deriva. | ¿Crear una subcarpeta? Esto se hace fácilmente arrastrando una carpeta<br>existente hasta otra carpeta.<br>Una referencia a un grupo de productos está marcada con un *. | Añade productos o grupos de productos a los menús arrastrándolos al menú de<br>tu elección. ¿Arrastrar y soltar múltiples artículos al mismo tiempo? Selecciona<br>varios artículos y arrástralos al menú/submenú de tu elección. |  |  |
| Menús de opciones                                                         |                                                                                                    | Arrastrar y soltar el grupo de productos.                                                                                                    |                                                                                                    |  |  |
| Periodos                                                                  | Kiosk                                                                                                    | <ul> <li>✓ ● Aperitivo</li> <li></li></ul>                                                                                                    | ✓ Ensaladas                                                                                                    |  |  |
| ∿r Finanzas v                                                             | • Menú de la cena 🧷 🗋 🗓                                                                                            | <ul> <li>Entrantes</li> <li>Ensaladas</li> </ul>                                                                                                    |                                                                                                    |  |  |
| ర్టు General 🗸                                                            |                                                                                                    | <ul> <li>Platos</li> </ul>                                                                                                    |                                                                                                    |  |  |
| 🖻 Pago 🗸 🗸                                                                |                                                                                                    | <ul> <li>✓ • Suplementos</li> <li>✓ ⊕</li> <li>✓ • Postres</li> </ul>                                                                                                    |                                                                                                    |  |  |
| 는 Autoservicio 🗸                                                          |                                                                                                    | <ul> <li>✓ • Postes</li> <li>✓ • Menús</li> <li>✓ <sup>®</sup></li> </ul>                                                                                                |                                                                                                    |  |  |
|                                                                           |                                                                                                    | $\checkmark$ $\circ$ Bebidas $\mathscr{O}$ + $\widehat{\square}$                                                                                                    |                                                                                                    |  |  |
|                                                                           |                                                                                                    | ✓ ○ Otro                                                                                                    |                                                                                                    |  |  |
|                                                                           |                                                                                                    | + Añadir submenú                                                                                                    |                                                                                                    |  |  |

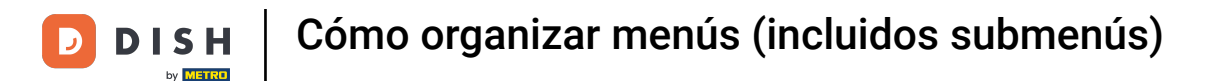

Se abrirá una nueva ventana para añadir la información del nuevo menú. Dale un nombre utilizando el campo de texto correspondiente.

| DISH POS v3.15.3                        | Demo ES 0                                                             |                                                  | Añadir menú | Menú                  |         | CERRAR 🛞 |
|-----------------------------------------|-----------------------------------------------------------------------|--------------------------------------------------|-------------|-----------------------|---------|----------|
| « Minimizar menú     Panel de control   | Menús                                                                 |                                                  | 🛞 Menú      | Nombre                |         |          |
| <b>0</b>                                |                                                                       |                                                  |             | Números / Descripción |         |          |
| Productos                               | Menús                                                                 | Menú                                             |             | Menú derivado         |         |          |
| Grupos de productos                     | <ul> <li>Menú de empresa</li> <li>Menú del establecimiento</li> </ul> |                                                  |             | Derivado de           | Ninguno | ~        |
| Niveles de precios<br>Menús             |                                                                       | existente hasta otra carpe                       |             | Establecimiento       | Ninguno | ~        |
| Menú del día                            | Q Buscar                                                              |                                                  |             | Identificación        |         |          |
| Menús de opciones<br>Gestión de precios | <ul> <li>✓ ● Menú</li> </ul>                                          | A o Alimento                                     |             | Tu referencia         |         |          |
| Periodos                                | • Kiosk                                                               | <ul> <li>Aperitivo</li> </ul>                    |             | ID                    |         |          |
| Promociones                             | Menú de la cena                                                       | <ul> <li>Entrantes</li> </ul>                    |             |                       |         |          |
| -√ Finanzas 🗸 🗸                         |                                                                       | <ul> <li>Ensaladas</li> </ul>                    |             |                       |         |          |
| ôg General 🗸 🗸                          |                                                                       | • Platos                                         |             |                       |         |          |
| 🗖 Pago 🗸 🗸                              |                                                                       | <ul> <li>Suplementos</li> <li>Postres</li> </ul> |             |                       |         |          |
| 🖵 Autoservicio 🗸                        |                                                                       | ∨ • Menús                                        |             |                       |         |          |
|                                         |                                                                       | ✓ ○ Bebidas                                      |             |                       |         |          |
|                                         |                                                                       | ∨ o Otro                                         |             |                       |         |          |
|                                         |                                                                       | + Añadir submenú                                 |             |                       |         |          |
|                                         |                                                                       |                                                  |             |                       |         |          |
|                                         |                                                                       |                                                  |             |                       |         |          |
|                                         |                                                                       |                                                  |             |                       |         | Guardar  |

D

## Luego haz clic en Guardar, para aplicar los cambios.

| DISH POS v3.15.3                       | Demo ES 💿                                    |                                     | Añadir menú | Menú                |                 |         |
|----------------------------------------|----------------------------------------------|-------------------------------------|-------------|---------------------|-----------------|---------|
| « Minimizar menú<br>Ø Panel de control | Menús                                        |                                     | 🞯 Menú      | Nombre <sup>=</sup> | Menús de boda   |         |
| 🕅 Artículos 🔥                          |                                              |                                     |             | Números             | s / Descripción |         |
| Productos                              | Menús                                        | Menú                                |             | Derivado d          | le              | Ninguno |
| Grupos de productos                    | Menú de empresa     Menú del establecimiento |                                     |             |                     |                 |         |
| Menús                                  |                                              |                                     |             | Establecim          | liento          | Ninguno |
| Menú del día                           | Q Buscar                                     |                                     |             | Identifica          | ación           |         |
| Gestión de precios                     | ✓ ● Menú                                     |                                     |             | Tu reference        | cia             |         |
| Periodos                               | Kiosk                                        | <ul> <li>✓ ● Aperitivo</li> </ul>   |             | ID                  |                 |         |
| Promociones                            | a Manú da la cana                            | <ul> <li>✓ ● Entrantes</li> </ul>   |             |                     |                 |         |
| - $$ Finanzas 🗸 🗸                      |                                              | <ul> <li>Ensaladas</li> </ul>       |             |                     |                 |         |
| ලි General 🗸 🗸                         |                                              | V • Platos                          |             |                     |                 |         |
|                                        |                                              | <ul> <li>✓ ● Suplementos</li> </ul> |             |                     |                 |         |
| Pago 🗸                                 |                                              | ✓ ● Postres                         |             |                     |                 |         |
| 및 Autoservicio 🗸                       |                                              | <ul> <li>Menús</li> </ul>           |             |                     |                 |         |
|                                        |                                              | ∨ o Bebidas                         |             |                     |                 |         |
|                                        |                                              | ∨ o Otro                            |             |                     |                 |         |
|                                        |                                              | + Añadir submenú                    |             |                     |                 |         |
|                                        |                                              |                                     |             |                     |                 |         |
|                                        |                                              |                                     |             |                     |                 |         |
|                                        |                                              |                                     |             |                     |                 |         |
|                                        |                                              |                                     |             |                     |                 |         |

CERRAR 🛞

~ ~ i

## Ya está. Has completado el tutorial y ahora sabes cómo gestionar y organizar los menús.

| DISH POS v3.15.3                                                          | Demo ES 0                                                                                                    |                                                                                                    | 分 Dish Support Demo Dish ∨                                                                                                    |  |  |
|---------------------------------------------------------------------------|----------------------------------------------------------------------------------------------------|----------------------------------------------------------------------------------------------------|----------------------------------------------------------------------------------------------------|--|--|
| « Minimizar menú<br>Ø Panel de control                                    | Menús                                                                                                    |                                                                                                    | Muestra tu referencia + Añadir menú                                                                                                    |  |  |
| Productos                                                                 | Menús                                                                                                    | Menús de boda                                                                                                    | Productos                                                                                                    |  |  |
| Grupos de productos<br>Niveles de precios<br><b>Menús</b><br>Menú del día | <ul> <li>Menú de empresa</li> <li>Menú del establecimiento</li> <li>Hay un menú derivado enumerado por debajo del menú del que se deriva.</li> <li>Buscar</li> </ul> | ¿Crear una subcarpeta? Esto se hace fácilmente arrastrando una carpeta<br>existente hasta otra carpeta.<br>Una referencia a un grupo de productos está marcada con un *. | Añade productos o grupos de productos a los menús arrastrándolos al menú<br>tu elección. ¿Arrastrar y soltar múltiples artículos al mismo tiempo? Seleccior<br>varios artículos y arrástralos al menú/submenú de tu elección.<br>Q Buscar |  |  |
| Menús de opciones<br>Gestión de precios                                   | <ul> <li>✓ ● Menú</li> <li><i>Q</i> □ ∅</li> </ul>                                                                                                    | No results found                                                                                                    | <ul> <li>&gt; Bebidas</li> <li>&gt; Alimento</li> </ul>                                                                                                    |  |  |
| Periodos                                                                  | • Kiosk 🖉 🗅 🗓                                                                                                    | + Añadir submenú                                                                                                    |                                                                                                    |  |  |
| -√ Finanzas v                                                             | • Menú de la cena 🥒 🖓 🛱                                                                                                    |                                                                                                    | ✓ Miscellaneous                                                                                                    |  |  |
| 송 General 🗸 🗸                                                             | • Menús de boda 🧷 🔓 🗓                                                                                                    |                                                                                                    | ∼ Quiosco                                                                                                    |  |  |
| 🖻 Pago 🗸 🗸                                                                |                                                                                                    |                                                                                                    | Menú de 6 Platos                                                                                                    |  |  |
| 및 Autoservicio 🗸                                                          |                                                                                                    |                                                                                                    |                                                                                                    |  |  |
|                                                                           |                                                                                                    |                                                                                                    |                                                                                                    |  |  |

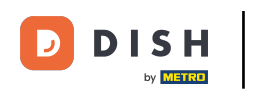

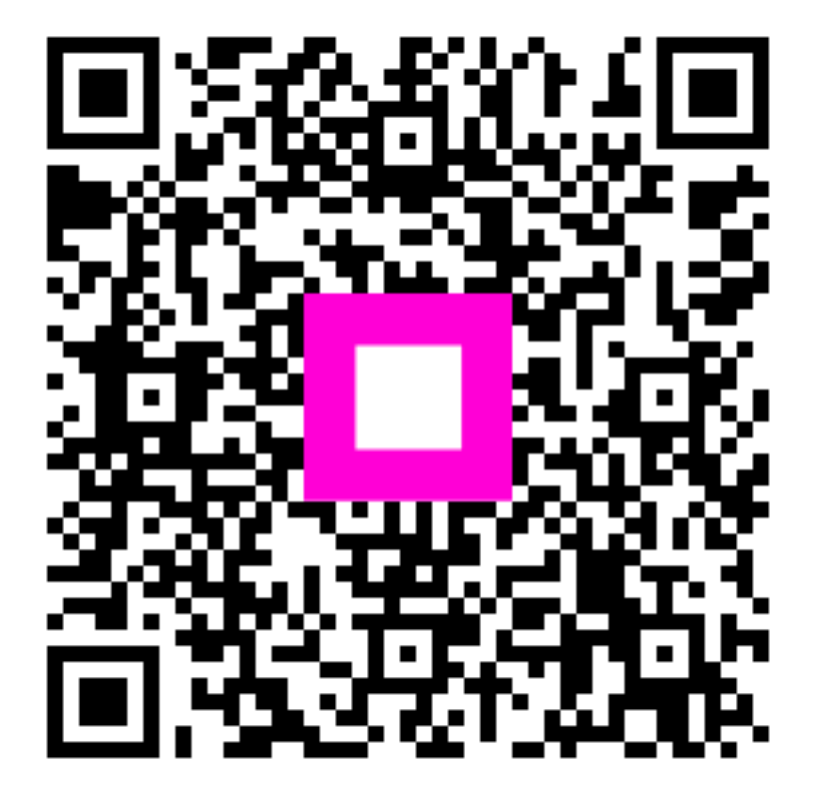

Escanee para ir al reproductor interactivo